## Identifying Household Census Tract SFA-HI Eligibility

1. Access the US Census Bureau's address geographics tool: https://geocoding.geo.census.gov/geocoder/geographies/address?form

| Census Geocod                | er Find Locations - | Find Geographies • | Detailed Information and FAQs | Contact Us |
|------------------------------|---------------------|--------------------|-------------------------------|------------|
| Find Addre                   | ess Geographies     |                    |                               |            |
| House number                 | and Street name:    |                    |                               |            |
| City:                        |                     |                    |                               |            |
| State:                       |                     |                    |                               |            |
| ZIP Code:                    |                     |                    |                               |            |
| Benchmark:<br>Public_AR_Curr | ent V               |                    |                               |            |
| Current_Current              | t *                 |                    |                               |            |
|                              |                     | Get Results        |                               |            |

2. Enter a specific house's address information, and ensure the categories are set to "Benchmark: Public-AR\_Current" and "Vintage: Current\_Current". Click "Get Results"

| Census Geocoder Find Locations * | Find Geographies - | Detailed Information and FAQs | Contact Us |
|----------------------------------|--------------------|-------------------------------|------------|
| Find Address Geographies         |                    |                               |            |
| House number and Street name:    |                    |                               |            |
| 250 S. Hotel Street              |                    |                               |            |
| City:                            |                    |                               |            |
| Honolulu                         |                    |                               |            |
| State:                           |                    |                               |            |
| HI                               |                    |                               |            |
| ZIP Code:                        |                    |                               |            |
| 96813                            |                    |                               |            |
| Benchmark:                       |                    |                               |            |
| Public_AR_Current ~              |                    |                               |            |
| Vintage:                         |                    |                               |            |
| Current_Current V                |                    |                               |            |
|                                  | Get Results        |                               |            |

3. Scroll down to "**2020 Census Blocks**" and copy the first 12 digits of "**GEOID**". This is your address' census tract.

| CENTLAT: +21.2537976          |
|-------------------------------|
| AREAWATER: 33794362           |
| AREALAND: 5218730             |
| NAME: State House District 25 |
|                               |
| 2020 Census Blocks:           |
| STATE CODE: 15                |
| CENTLON: -157.8584516         |
| GEOID: 150030040001006        |
| CENTLAT: +21.3089558          |
| COUNTY CODE: 003              |
| TRACT CODE: 004000            |
| AREAWATER: 0                  |
| AREALAND: 20525               |
| BLOCK CODE: 1006              |
| UR: U                         |
| NAME: Block 1006              |
|                               |
| Census Tracts:                |

4. <u>Access the "Epa IRA Disadvantaged Data" pdf on the HGIA website:https://</u>gems.hawaii.gov/wp-content/uploads/2025/02/EPA\_IRA\_DisadvantagedData.pdf

| Census Tract | EJScreen | CEJST | SFA<br>Eligible |
|--------------|----------|-------|-----------------|
| 150010201001 | No       | No    | No              |
| 150010201002 | No       | No    | No              |
| 150010201003 | No       | No    | No              |
| 150010201004 | Yes      | No    | Yes             |
| 150010202021 | No       | No    | No              |
| 150010202022 | No       | No    | No              |
| 150010203001 | Yes      | Yes   | Yes             |
| 150010203002 | Yes      | Yes   | Yes             |
| 150010203003 | Yes      | Yes   | Yes             |
| 150010204001 | Yes      | Yes   | Yes             |
| 150010204002 | Yes      | Yes   | Yes             |
| 150010204003 | Yes      | Yes   | Yes             |
| 150010205001 | Yes      | Yes   | Yes             |
| 150010205002 | Yes      | Yes   | Yes             |

## 5. Hit CTRL+F and enter the 12 digit census tract.

| 100030030010 | 162 | NU  | 162 |
|--------------|-----|-----|-----|
| 150030038021 | Yes | No  | Yes |
| 150030038022 | No  | No  | No  |
| 150030038023 | No  | No  | No  |
| 150030038024 | No  | No  | No  |
| 150030038025 | No  | No  | No  |
| 150030039001 | Yes | Yes | Yes |
| 150030040001 | No  | No  | No  |
| 150030040002 | Yes | No  | Yes |
| 150030041011 | Yes | No  | Yes |
| 150030041012 | Yes | No  | Yes |
| 150030041021 | Yes | No  | Yes |
| 150030041022 | Yes | No  | Yes |
| 150030041023 | Yes | No  | Yes |

6. Check the value of the fourth column. If it is marked Yes, the address qualifies as part of a disadvantaged community. If it is marked No, the address is not qualified as part of a disadvantaged community.

| 100030030010                                                                 | 165                             | INU                        | 1785                            |
|------------------------------------------------------------------------------|---------------------------------|----------------------------|---------------------------------|
| 150030038021                                                                 | Yes                             | No                         | Yes                             |
| 150030038022                                                                 | No                              | No                         | No                              |
| 150030038023                                                                 | No                              | No                         | No                              |
| 150030038024                                                                 | No                              | No                         | No                              |
| 150030038025                                                                 | No                              | No                         | No                              |
| 150030039001                                                                 | Yes                             | Yes                        | Ves                             |
| 150030040001                                                                 | No                              | No                         | No                              |
|                                                                              | 2002000                         |                            |                                 |
| 150030040002                                                                 | Yes                             | No                         | 100                             |
| 150030040002<br>150030041011                                                 | Yes<br>Yes                      | No<br>No                   | Yes                             |
| 150030040002<br>150030041011<br>150030041012                                 | Yes<br>Yes<br>Yes               | No<br>No<br>No             | Yes<br>Yes                      |
| 150030040002<br>150030041011<br>150030041012<br>150030041012                 | Yes<br>Yes<br>Yes<br>Yes        | NO<br>NO<br>NO<br>NO       | Yes<br>Yes<br>Yes<br>Yes        |
| 150030040002<br>150030041011<br>150030041012<br>150030041021<br>150030041022 | Yes<br>Yes<br>Yes<br>Yes<br>Yes | NO<br>NO<br>NO<br>NO<br>NO | Yes<br>Yes<br>Yes<br>Yes<br>Yes |